# 1.1. Gestione utenti

# Contenuto della presente istruzione:

- Aggiungere un nuovo utente all'account aziendale
- Creare nuovi ruoli

| Spiegazione                                                                                                    | Screenshot                                                                                                    |   |
|----------------------------------------------------------------------------------------------------|----------------------------------------------------------------------------------------------------|---|
| Ti trovi nella<br><b>dashboard del tuo</b><br><b>profilo SAP Ariba</b> . Qui<br>è disponibile un<br>riepilogo degli appalti<br>in corso, del processo<br>di registrazione e delle<br>qualificazioni.<br>Di seguito ti<br>guideremo attraverso i<br>singoli passaggi per<br><b>aggiungere altri utenti</b><br>al tuo account<br>aziendale. | Image: Section: Control of the section: Control of the section: Control                           |   |
| 1. Per accedere alle<br>impostazioni<br>dell'account, fare clic<br>sulle proprie iniziali in<br>alto a destra                                                                                                    | Arba Proposals and Questionnaires - Account standard     Control to researce      Control to researce      Control t | D |

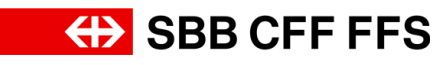

| Spiegazione                                                              | Screenshot                                                                                                    |                                                                                                    |
|--------------------------------------------------------------------------|----------------------------------------------------------------------------------------------------|----------------------------------------------------------------------------------------------------|
| Π                                                                        |                                                                                                    |                                                                                                    |
| 2. Selezionare la voce                                                   | Ariba Proposals and Questionnaires      Account standard      Bennend nella nete SAP Ariba d FPS SA.     Domande reguardentil Contenuto della dell'esta anno risposta a     manual antimaciona state dell'esti anno risposta a     supporto tecno: è disposibile diretamente de SAP Ariba. | INDP222@sbb.ch (nota:<br>INDP222@sbb.ch (nota:<br>INDP220@sbb.ch (nota:<br>INDP220@sbb.ch (nota:<br>INDP220@sbb.ch (nota:<br>INDP220@sbb.ch (nota:<br>INDP220@sbb.ch (nota:<br>INDP220@sbb.ch (nota:<br>INDP220@sbb.ch (nota:<br>INDP220@sbb.ch (nota:<br>INDP220@sbb.ch (nota:<br>INDP220@sbb.ch (nota:<br>INDP220@sbb.ch (nota:<br>INDP220@sbb.ch (nota:<br>INDP220@sbb.ch (nota:<br>INDP220@sbb.ch (nota: |
| Impostazioni >                                                           | Pagha kidale           Eventi           Tablo         ID           ▼ Static Aperto (2)           Varient - Test         Doc212488445           Eventi discuptoro - Test         Doc2038870430           ▼ Static Science Institutes (1)         *                                          | Contatts Annuhistostore Testfornitore01 AND ANILOSSINI-1 Oranio di fine 1 Tipo evento Importazioni 27/9/2024 13:00 RDO Disconvett 2                                                                                                    |
| 3. Per accedere alla<br>gestione degli utenti,<br>fare clic su<br>Utenti | ı (nota: SB                                                                                                    | Testnome Testcognome     nome.cognome@testfornitore.ch     Account Personale     Collega ID Utente     Contatta Amministratore                                                                                                    |
|                                                                          | IMPOSTAZIONI ACCOUNT                                                                                                    | Testfornitore01<br>ANID: AN11209639761-T<br>Profilo Società<br>Impostazioni                                                                                                    |
|                                                                          | IMPOSTAZIONI DI SOURCING E CONTRATTI                                                                                                    | Disconnetti                                                                                                    |

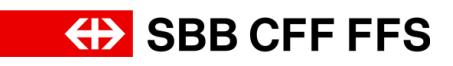

| Spiegazione                                                                                                    | Screenshot                                                                                                    |
|----------------------------------------------------------------------------------------------------|----------------------------------------------------------------------------------------------------|
| Ti trovi nella scheda<br>Gestisci ruoli. Poiché<br>a ogni utente deve<br>essere assegnato<br>almeno un ruolo,<br>prima è necessario<br>creare un nuovo ruolo | Whethe Proposals and Questionnaires Account trained                                                                                                    |
| 4.<br>Fare clic sul <b>più</b><br>✦<br>per creare un nuovo<br>ruolo.                                                                                         | Web Proposals and Questionnaires       Account standard         ImpostaZioni account       Suite         Werd       Notiche         Abbornameri applicatione       Registratione account         Werd       Notiche         Gestion I not       Gestion account         Werd       Notiche         Abbornameri applicatione       Registratione account         Werd       Notiche         Gestion I not       Gestion account         Werd       Registratione account         Werd       Registratione account         Werd       Notiche         Meter       Gestion I notio I adventicazione utenti         Unre nodo       Gestion I notio I adventicazione utenti a un notio. Il ruolo di amministratore può essere visualizzato, ma non modificato.         Fitri       Accel         More nodo       Utenti assigniti         More nodo       Utenti assigniti         More nodo       Utenti assigniti         More nodo       Utenti assigniti         More nodo       Utenti assigniti         More nodo       Utenti assigniti         More nodo       Utenti assigniti         More nodo       Utenti assigniti         More nodo       Testione Tescograne         Mor |
| 5. Assegnare un<br><b>nome</b> al ruolo.                                                                                                    | Web Proposite and Questionnaire Account standad     Crea nucle Sale     • Indica un campo indicatos     Internazioni nuovo nucle                                                                                                    |

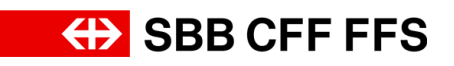

| Spiegazione                                                                                               | Screenshot                                                                                                    |  |
|----------------------------------------------------------------------------------------------------|----------------------------------------------------------------------------------------------------|--|
| (1)<br>Aggiungere le<br>autorizzazioni al ruolo.<br>Ogni ruolo deve avere<br>almeno<br>un'autorizzazione. | <form></form>                                                                                                    |  |
| 6. Fare clic sulle<br><b>caselle di spunta</b> per<br>aggiungere<br>l'autorizzazione al<br>ruolo.         | We Proposed and Questionneire       Accurate statutional           Cencurol     Sale           • "Indica una campo indicatos        • "Indica una campo indicatos        • Indica una campo indicatos        • Indica una campo indicatos        • Descritoriore     Descritoriore       • Descritoriore     Descritoriore       • Descritoriore     Descritoriore       • Descritoriore     Descritoriore       • Autorizzazione     O morte de alternet orientational data tensente       • Autorizzazione     Conserte di alternet orientational data tensente       • Autorizzazione     Conserte di alternet orientational data tensente       • Autorizzazione     Conserte di alternet orientational data tensente       • Autorizzazione     Conserte di alternet orientational data tensente       • Autorizzazione     Conserte di alternet orientational data tensente       • Autorizzazione     Conserte di alternet orientational di alternet data data data tensente       • Autorizzazione     Conserte di alternet orientational di alternet di alternet data data data data data data data da                                                                                                    |  |
| 7. Una volta aggiunte<br>tutte le autorizzazioni,<br>fare clic su<br>Salva<br>per<br>salvare il ruolo.    | Web Proposels and Questionnaires       Account standard         Crea ruolo       International control of the control of the c |  |

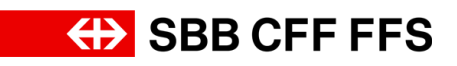

| Spiegazione                        | Screenshot                                                                                                    |                  |
|------------------------------------|----------------------------------------------------------------------------------------------------|------------------|
|                                    | Ariba Proposals and Questionnaires - Account standard ecourts standard                                                                                                    | 0 1              |
|                                    | Impostazioni account Salva                                                                                                    | Chiudi           |
|                                    | Utenti Notifiche Abbonamenti applicazione Registrazione account IA generativa                                                                                                    |                  |
|                                    | Gestisci ruoli Gestisci utenti Gestisci autenticazione utenti Utenti revocati Altro                                                                                                    |                  |
| ſ                                  | Ruoli (2)                                                                                                    |                  |
|                                    | Creare e gestre i ruoli per l'account. È possibile modificare il ruolo e aggiungere utenti a un ruolo. Il ruolo di amministratore può essere visualizzato, ma non modificato.<br>Filtri |                  |
| II <b>nuovo ruoio</b> viene        | Autoritzzatione                                                                                                    |                  |
| visualizzato qui.                  | Applica Reimposta                                                                                                    |                  |
|                                    |                                                                                                    | _                |
|                                    | T<br>Nome nodo Uterili assegnali Auloni                                                                                                    |                  |
|                                    | Amministrature Testrogeone                                                                                                    |                  |
|                                    | Voe 📋                                                                                                    |                  |
|                                    |                                                                                                    |                  |
|                                    | Ariba Proposals and Questionnaires  Account standard                                                                                                    | т <u>с</u>       |
|                                    | Impostazioni account Salva                                                                                                    | Chiudi           |
|                                    | Utenti Notliche Abbonamenti applicazione Registrazione account IA generativa                                                                                                    |                  |
| 8. Fare clic sulla                 | Gestisci nuoli Gestisci autenticazione utenti Utenti revocati Altro                                                                                                    | _                |
| scheda                             | Ruoli (2)<br>Create a seatrier ingel ser faccourt. É novibile motificare il nolo e asplonzere utesti a un nolo. Il nolo di amministratore nuò essere visualizzato ma non motificato.    | - 11             |
| Gestisci utenti                    | Filtri<br>Autorizzatione                                                                                                    |                  |
| per visualizzare gli               | Selectorare Instantizzatione assegnata v                                                                                                    |                  |
| account utente.                    |                                                                                                    |                  |
|                                    | T<br>Nome nuklo Utertil assegnati Astori                                                                                                    | _                |
|                                    | Amministrature Testcognome                                                                                                    |                  |
|                                    | Vor 🗎                                                                                                    |                  |
|                                    |                                                                                                    | _                |
|                                    | Arba Proposals and Questionnaires - Account standard                                                                                                    | 0 (              |
|                                    | Impostazioni account                                                                                                    | Chi              |
| $\sim$                             | Utendi Notifiche Abbonamenti applicazione Registrazione account IA generativa                                                                                                    |                  |
| <b>(i)</b>                         | Gestisci rusil Gestisci utenti Gestisci autenticazione utenti Utenti revocati Altro+                                                                                                    |                  |
| Nell'elenco sono                   | Utenti (1)                                                                                                    |                  |
| visibili gli <b>utenti attuali</b> | Filtra Uterrit (è possibile cercare solo in base a un attributo alla volta) Internet estere                                                                                             |                  |
| del proprio account                | Nome Jame Jame I nome Jame I nome Jame I +                                                                                                    |                  |
| aziendale.                         | voluces weathouse                                                                                                    | + 🗆 =            |
|                                    | Nome utente Inditizzo posta elettronica Nome Cognome Contatto SAP Business Network Discovery Rudio assegnats Profili di autorizzazione assegnati                                        | Accesso AN Azior |
|                                    | rome.cognome@testfornitore.ch nome.cognome@testfornitore.ch Testroapeane No 42                                                                                                    | si               |
|                                    |                                                                                                    |                  |
|                                    |                                                                                                    | Salva Ch         |

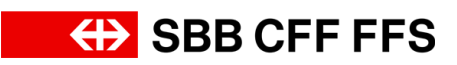

| Spiegazione                                                                                                    | Screenshot                                                                                                    |
|----------------------------------------------------------------------------------------------------|----------------------------------------------------------------------------------------------------|
| 9. Fare clic sulla barra<br>di scorrimento per<br>spostarsi verso<br>destra.                                                                                                    | gnati Acces Az<br>Sì                                                                                                    |
| Compilare i campi di<br>informazioni per il<br>nuovo utente. Si<br>ricorda che il nome<br>utente deve avere il<br>formato di un indirizzo<br>e-mail.<br>Si consiglia di<br>utilizzare lo stesso<br>nome utente<br>dell'indirizzo e-mail<br>per la corrispondenza | <form></form>                                                                                                    |
| 10. Assegnare un<br>ruolo all'utente<br>facendo clic sulla<br>casella di spunta<br>corrispondente.                                                                                                    | <form>  Image: Another in the state of the state of t</form> |

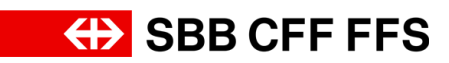

| Spiegazione                                                                                                    | Screenshot                                                                                                    |
|----------------------------------------------------------------------------------------------------|----------------------------------------------------------------------------------------------------|
| 11. Fare clic su<br>Fine<br>completare la<br>creazione dell'account<br>utente.                                                                                                    |                                                                                                    |
| L'utente appena<br>creato viene ora<br>visualizzato<br>nell'elenco. L'utente<br>ha ricevuto un'e-mail<br>con le informazioni per<br>l'attivazione<br>dell'account.                      | Arba Proposis and Questionnaires      Account standard      Impostazioni account      Impostazioni account      Utenti Abonamenti applicatione Registratione account     Agenerative      Gestod utenti     Gestod utenti     formatione // onne utente     formatione // onne utentente     formatione // on |
| (i)<br>I seguenti passaggi<br>mostrano la<br>prospettiva dell' <b>utente</b><br><b>appena creato</b> , che<br>riceve un' <b>e-mail con il</b><br><b>link di accesso</b> a SAP<br>Ariba. | <section-header>  Image: Substant Substant     Image: Substant Substant     Image: Substant Substant     Image: Substant Substant     Image: Substant Substant     Image: Substant Substant     Image: Substant Substant     Image: Substant Substant     Image: Substant Substant     Image: Substant Substant Substant     Image: Substant Substant Substant     Image: Substant Substant Substant     Image: Substant Substant Subs</section-header>                                                                                                    |

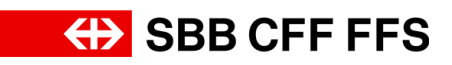

| Spiegazione                                                                  | Screenshot                                                                                                    |  |
|------------------------------------------------------------------------------|----------------------------------------------------------------------------------------------------|--|
|                                                                              | ID utente per SAP Business Network. Inbox ×<br>Ariba Commerce Cloud <ordersender-prod@ansmtp.ariba.com> to me ▼</ordersender-prod@ansmtp.ariba.com>                                                                                                    |  |
|                                                                              | SAP Business Network                                                                                                    |  |
|                                                                              | Gentile Dipendente Uno,<br>È stato attivato l'accesso all'account SAP Business Network (ANID:<br>AN11209639761-T) della società con il seguente nome utente:<br><u>dipendente@testfornitore.ch</u><br>Nota importante:                                                                        |  |
| Login                                                                        | <ul><li>Non divulgare il proprio nome utente.</li><li>La password provvisoria è stata inviata in un messaggio a parte.</li></ul>                                                                                                    |  |
|                                                                              | Fare clic su "Login" per accedere all'account utente utilizzando il nome utente e<br>la password provvisoria:<br><u>Login</u>                                                                                                    |  |
|                                                                              | Cordiali salutiTeam SAP Business Network                                                                                                    |  |
|                                                                              | Suin futuro nan si desidera ricevere notifiche, aggiornare l'indirizzo di posta elettronica per l'account o<br>contattare amministratore dell'account SAP Business Network della società.<br>12<br>Uffici   Informativa sulla privacy   Direttiva sul trattamento dei dati   Supporto clienti |  |
|                                                                              | ⑦ Guida                                                                                                    |  |
| (1)<br>Si accede così alla<br>pagina di login per i<br>nuovi account utente. | Kores Utertes:       Immettere il nome uterte:         Accesso all'account       Accel         Recel       Nerettere dimenticate         Nuovo uterte di SAP Business.       Nervorte?         Per saparene di più       Per saparene di più                                                  |  |
|                                                                              | © 2022 SAP SE o una socieda altitada SAP Tutel idintis mennast. Internante sulta prinery Internazioni sulta internazioni du influzzo Constationi di Unificzzo                                                                                                    |  |

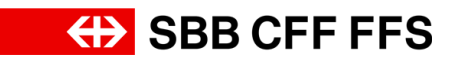

| Spiegazione                                                                              | Screenshot                                                                                                    |         |
|------------------------------------------------------------------------------------------|----------------------------------------------------------------------------------------------------|---------|
| 13. Compilare il<br>campo <b>Nome utente.</b>                                            | Version       Norm uteritie:         Opending@definition       Opending@definition         Decesso all'account       Image: Count         Nuovo uterite di SAP Business       Network         Network       Respond di più                                                                                                    | C Guida |
| 14. Fare clic su<br>Avanti<br>per passare<br>all'inserimento della<br>password.          | Nome utente:   dipendente@testfornitore.ch     Accesso all'account     Nome utente     Nome utente     Nome utente     Nome utente     Nome utente     Nome utente     Nome utente     Nome utente     Nome utente     Nome utente     Nuovo utente   di SAP Business   Network?    Per saperne di più                                                                                                    |         |
| (i)<br>La password iniziale è<br>stata inviata <b>in un'e-</b><br><b>mail separata</b> . | Contract Contract Co |         |

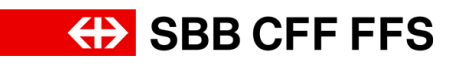

| Spiegazione                                                                           | Screenshot                                      |                                                                                                    |
|---------------------------------------------------------------------------------------|-------------------------------------------------|----------------------------------------------------------------------------------------------------|
| 15. Compilare il<br>campo Password.                                                   | SEE Business Network<br>Accesso all'account     | <ul> <li>dipendente@testfornitore.ch</li> <li>Password</li> <li>Acceo15</li> <li>Password dimenticata</li> <li>Nuovo utente di SAP Business<br/>Network?</li> <li>Per saperne di più</li> </ul> |
| 16. Fare clic su<br>Accedi<br>per impostare<br>successivamente una<br>nuova password. | Several Business Network<br>Accesso all'account | dipendente@testfornitore.ch   Password     Accedi   Password dimenticata   16   Nuovo utente di SAP Business Network? Per saperne di più                                                        |

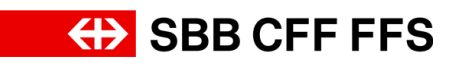

| Spiegazione                                                                                       | Screenshot                                                                                                    |
|---------------------------------------------------------------------------------------------------|----------------------------------------------------------------------------------------------------|
| (1)<br>In questa pagina si<br>imposta la password<br>per l'utente appena<br>creato.               | Reinpostazione della password   ID utente   dipendente@testfornitore.ch   Password corrente   Image: Nuova password   Conferma password   Image: Image: Imag |
| 17. Nel campo<br>«Password corrente»<br>inserire la password<br>iniziale ricevuta via e-<br>mail. | ID utente   dipendente@testfornitore.ch   Password corrente   Vuova password   17   ©   Conferma password   (*)                                                                                                    |

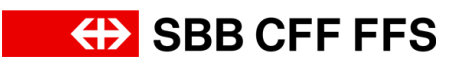

| Spiegazione                                                                             | Screenshot                                                                                                    |
|-----------------------------------------------------------------------------------------|----------------------------------------------------------------------------------------------------|
| (i)<br>Inserire la <b>nuova</b><br><b>password</b> personale.                           | ID utente   dipendente@testfornitore.ch     Password corrente   Image: Image: Imag |
| 18. Fare clic su<br>Invia<br>per aggiornare la<br>password e tornare<br>alla dashboard. | Reimpostazione della password   ID utente   dipendente@testfornitore.ch   Password corrente   Image: Image:           |

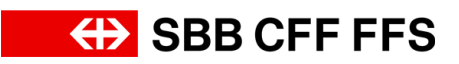

| Spiegazione                                                 | Screenshot                                                                                                    |   |
|-------------------------------------------------------------|----------------------------------------------------------------------------------------------------|---|
|                                                             |                                                                                                    | × |
| Il nuovo account<br>utente è stato creato<br>correttamente. | Benvenuti in SAP<br>Business Network.<br>Per prepararsi a collaborare con i<br>partner commerciali, utilizzare i<br>seguenti strumenti: |   |
|                                                             | Presentazione                                                                                                    |   |
|                                                             | Familiarizzare con il portale con<br>questa presentazione guidata                                                                       | > |
|                                                             | Inizia                                                                                                    |   |
|                                                             | Completare la configurazione<br>dell'account per avviare le transazioni<br>digitali in SAP Business Network.                            | > |
|                                                             |                                                                                                    |   |

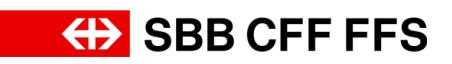

| Spiegazione                                                                    | Screenshot                                                                                                    |   |
|--------------------------------------------------------------------------------|----------------------------------------------------------------------------------------------------|---|
| (i)<br>L'istruzione è<br>terminata.                                            | Image: Reference of the definition of the definition | - |
| In caso di domande è<br>possibile rivolgersi a:<br>digitalereinkauf@sbb.c<br>h | Per prepararsi a collaborare con i<br>partner commercial, utilizare i<br>seguenti strumenti:<br>Presentazione<br>Finiliai<br>Inizia<br>Completare la configurazione<br>dell'account per avoire la tranazioni<br>degliai in SAP Business Nervore.                                                                                                    |   |